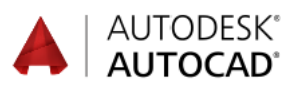

# Innehåll

| FÖRORD                                    | 1         |
|-------------------------------------------|-----------|
| FÖRFATTARNA                               | 2         |
| LÄROBÖCKER                                |           |
| KONVENTIONER                              |           |
| AUTODESK HISTORIK                         | 12        |
| SYSTEMKRAV                                |           |
|                                           | 12        |
| STARTA, SPARA OCH AVSLUTA                 | 14        |
| STARTA AUTOCAD 2025                       | 14        |
| RITMILIÖN                                 | 18        |
|                                           | 10        |
|                                           | 18        |
|                                           |           |
| KUMMANDOORDNING                           |           |
|                                           |           |
| APPLICATION MENU                          |           |
| QUICK ACCESS TOOLBAR                      |           |
| MENYFLIKAR OCH RIBBON-AV SNITT            |           |
| KIBBUN-AV SNIT I                          |           |
|                                           |           |
| FUNK HUNSTANGENTERNA.                     |           |
| N YA KI I NINUS-FLIKAK                    |           |
| NEW - SIAKIA EN NY KIINING                |           |
| FORVALD PROTOTY PRITNING                  |           |
| SAVE - SPARA KITNINGEN $[CTRL] + [S]$     |           |
| CLOSE - STANG FIL/ FILER                  |           |
| CLOSE - STANG PROGRAMMET                  |           |
| NEW ODEN OCH SAVE VIA DITNINGSEI IV ADNA  |           |
| DEW,OFEN OCH SAVE - VIA KITNINOSFEIKAKIVA |           |
| Αυτοματοραβαιο                            | 40<br>/11 |
| $I$ INDO - $\delta$ NGR & KOMMANDON [L]   |           |
|                                           | 42<br>12  |
| SNAP                                      |           |
| GRID                                      |           |
| DVNAMIC INPLIT                            |           |
|                                           |           |
| RITFUNKTIONER                             |           |
| RIBBON-AVSNITTET DRAW                     |           |
| OLIKA METODER ATT RITA LINJER             |           |
|                                           |           |
| LINE - LINJE                              |           |
| ERASE - RADERA [E]                        |           |
| CIRCLE - CIRKEL [C]                       |           |
| ARC - CIRKELBÅGE [A]                      |           |
| RECTANGLE - REKTANGEL                     |           |
| MULTIPLE POINTS                           |           |
| MENYN OBJECT SNAP                         |           |
| OBJECT SNAP                               |           |
| MID BETWEEN 2 POINTS                      |           |
| KONSTANT OBJEKT SNAP                      |           |
| POLAR TRACKING                            |           |
| AUTOSNAP & AUTOTRACKING                   |           |
| EPOM                                      | 113       |

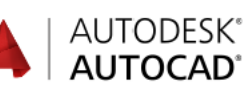

| HJÄLPFUNKTIONER I AUTOCAD             | 11 | 5              |
|---------------------------------------|----|----------------|
| MENV-FI IK EN START                   | 11 | 15             |
| NEW FEATURES OVERVIEW                 | 11 | 17             |
| HEIP                                  | 11 | 18             |
| USER INTERFACE FINDER                 | 11 | 19             |
| OFFLINE HELP                          | 12 | 20             |
| COMMUNITY FORUM                       | 12 | 23             |
| APPLICATION MENU                      | 12 | 24             |
| AUTOCOMPLETE COMMAND ENTRY            | 12 | 24             |
| AUTOCORRECT                           | 12 | 25             |
| SYNONYM SUGGESTIONS                   | 12 | 26             |
| TOOLTIPS                              | 12 | 28             |
| CLOSE ALL OPEN DRAWINGS               | 12 | 29             |
| GOTOSTART                             | 12 | 29             |
| STARTMODE                             | 12 | <u>29</u>      |
|                                       |    |                |
| ZOOMA OCH PANORERA                    | 13 | 0              |
| RIBBON-AVSNITTET NAVIGATE             | 13 | 30             |
| ZOOM-KOMMANDONA VIA MENY-FI IKEN VIEW | 12 | \$1            |
| PAN - REALTIDSPANORERA [P]            | 12 | 32             |
| REALTIME - REALTIDSZOOMA              | 12 | 33             |
| ZOOMA OCH PANORERA MED SCROLLHJULET   | 12 | 34             |
| FULL NAVIGATION WHEEL                 | 12 | 35             |
|                                       | 1. |                |
| REDIGERINGSKOMMANDON1                 | 13 | 7              |
|                                       | 10 | .7             |
| KIBBON-AV SNITTET MODIFY              | 13 | )/<br>20       |
|                                       | 13 | 20             |
| ΑΔ5ΟΕ01 ΓΟΚΓΕΙ Ι ΙΝΊΝΟ                | 13 | )9<br>10       |
|                                       | 14 | 12             |
|                                       | 1/ | r∠<br>16       |
| ALIGN                                 | 14 | 19             |
| IOIN [1]                              | 14 | 51             |
| FILLET [F]                            | 15 | 52             |
| FILLET PÅ EN POLYLINE                 | 14 | 55             |
| MULTIPLE FILLET.                      | 15 | 57             |
| FILLET PÅ PARALLELLA LINJER           | 16 | 51             |
| CHAMFER [CHA]                         | 16 | 52             |
| CHAMFER PÅ POLYLINES                  | 16 | 54             |
| MULTIPLE CHAMFER                      | 16 | 56             |
| OFFSET [O]                            | 16 | 57             |
| OFFSET - ERASE                        | 16 | 59             |
| TRIM [TR]                             | 17 | 72             |
| TRIM - CUTTING EDGE/CROSSING          | 17 | 73             |
| TRIM - CUTTING EDGE/FENCE             | 17 | 74             |
| EXTEND [EX]                           | 17 | 17             |
| EXTEND - FENCE                        | 17 | 79             |
| LENGTHEN                              | 18 | 32             |
| RIBBONAVSNITTET UTILITIES             | 18 | 33             |
| DISTANCE [DI]                         | 18 | 34             |
| AREA                                  | 18 | 35             |
| ID POINT                              | 18 | 37             |
| QUICK CALC                            | 18 | 38             |
| MEASURE                               | 19 | <i>1</i> 0     |
| QUICK MEASURE                         | 19 | 11             |
| DIVIDE                                | 19 | 13             |
|                                       | 10 | _              |
| LAGEK UCH PLUI I NING                 | 19 | 3              |
| LAYER PROPERTIES [LA]                 | 19 | <b>)</b> 5     |
| FREEZE COLUMN                         | 19 | <del>)</del> 9 |
| PREVIOUS                              | 20 | )0             |
| LINEWEIGHT                            | 20 | )1             |

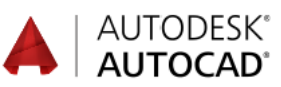

| LOCKED LAYER FADING                                                                                                    | 203                                                                                                   |
|----------------------------------------------------------------------------------------------------|----------------------------------------------------------------------------------------------------|
| LTSCALE                                                                                                    | 204                                                                                                   |
| LTGAPSELECTION                                                                                                    | 205                                                                                                   |
| REVERSE                                                                                                    | 206                                                                                                   |
| LAYER STATES MANAGER                                                                                                    | 207                                                                                                   |
| SKAPA LAGERGRUPPER                                                                                                    | 209                                                                                                   |
| PALETTEN PROPERTIES                                                                                                    | 211                                                                                                   |
| ÄNDRA EGENSKAPER MED PROPERTIES                                                                                                    | 213                                                                                                   |
| QUICK PROPERTIES                                                                                                    | 215                                                                                                   |
| AKTIVERA LAGER ENLIGT OBJEKT                                                                                                    | 216                                                                                                   |
| SAMLA OBJEKT I ETT LAGER                                                                                                    | 217                                                                                                   |
| KOPIERA EGENSKAPER                                                                                                    | 219                                                                                                   |
| QUICK SELECT                                                                                                    | 220                                                                                                   |
| SELECT ALL.                                                                                                    | 221                                                                                                   |
| SELECT SIMILAR                                                                                                    | 222                                                                                                   |
| ADD SELECTED                                                                                                    | 224                                                                                                   |
| τεντ ορμ μβ ττ                                                                                                    | 225                                                                                                   |
| IEAI OCH MAII                                                                                                    | .223                                                                                                  |
| RIBBON-AVSNITTET TEXT                                                                                                    | 225                                                                                                   |
| MULTILINE TEXT - LÖPANDE TEXT [T]                                                                                                    | 226                                                                                                   |
| TEXTFRAME                                                                                                    | 227                                                                                                   |
| BACKGROUND MASK                                                                                                    | 229                                                                                                   |
| ÖVERSTRUKEN TEXT                                                                                                    | 230                                                                                                   |
| SKAPA TEXTSTIL                                                                                                    | 231                                                                                                   |
| SINGLE LINE - FLERRADIG TEXT                                                                                                    | 233                                                                                                   |
| VERTIKAL TEXT                                                                                                    | 234                                                                                                   |
| TEXTJUSTERING                                                                                                    | 235                                                                                                   |
| TEXTSIZE                                                                                                    | 237                                                                                                   |
| QTEXT                                                                                                    | 237                                                                                                   |
| REDIGERA TEXT                                                                                                    | 238                                                                                                   |
| FIND TEXT                                                                                                    | 240                                                                                                   |
| CHECK SPELLING                                                                                                    | 242                                                                                                   |
| SCALE TEXT                                                                                                    | 244                                                                                                   |
| JUSTIFY                                                                                                    | 245                                                                                                   |
| RIBBON-AVSNITTET DIMENSION                                                                                                    | 247                                                                                                   |
| LINEAR - LINJAR MATTSATTNING                                                                                                    | 249                                                                                                   |
| ALIGNED                                                                                                    | 250                                                                                                   |
| ARC LENGTH                                                                                                    | 251                                                                                                   |
| RADIUS                                                                                                    | 252                                                                                                   |
| DIAMETER                                                                                                    | 253                                                                                                   |
| ANGULAR                                                                                                    | 254                                                                                                   |
| CONTINUE                                                                                                    | 258                                                                                                   |
| BASELINE                                                                                                    | 259                                                                                                   |
| NY I I DIMENSION-KOMMANDO                                                                                                    | 260                                                                                                   |
| DIMENSION LAYER                                                                                                    | 263                                                                                                   |
| ADJUST SPACE                                                                                                    | 204                                                                                                   |
| BREAK                                                                                                    | 203                                                                                                   |
|                                                                                                    | 200                                                                                                   |
| ASSOCIATE DIMENSIONS                                                                                                    | 160                                                                                                   |
|                                                                                                    | 269                                                                                                   |
| ANNOTATION MONITOR                                                                                                    | 269                                                                                                   |
| ANNOTATION MONITOR                                                                                                    | 269<br>270<br>272                                                                                     |
| ANNOTATION MONITOR                                                                                                    | 269<br>270<br>272<br>274<br>274                                                                       |
| ANNOTATION MONITOR<br>QUICK DIMENSION                                                                                                    | 269<br>270<br>272<br>274<br>274<br>276<br>278                                                         |
| ANNOTATION MONITOR<br>QUICK DIMENSION<br>ASSOCIATIVE QDIM<br>MÅTTSÄTTNINGSSTILAR [D]<br>BYTA AKTIV MÅTTSÄTTNINGSSTIL                                                                                                    | 269<br>270<br>272<br>274<br>276<br>278<br>282                                                         |
| ANNOTATION MONITOR<br>QUICK DIMENSION<br>ASSOCIATIVE QDIM<br>MÅTTSÄTTNINGSSTILAR [D]<br>BYTA AKTIV MÅTTSÄTTNINGSSTIL<br>DIMSCALE                                                                                                    | 269<br>270<br>272<br>274<br>276<br>278<br>282<br>282                                                  |
| ANNOTATION MONITOR<br>QUICK DIMENSION<br>ASSOCIATIVE QDIM<br>MÅTTSÄTTNINGSSTILAR [D]<br>BYTA AKTIV MÅTTSÄTTNINGSSTIL<br>DIMSCALE<br>RIBBON-AVSNITTET CENTERI INES                                                                         | 269<br>270<br>272<br>274<br>276<br>278<br>282<br>282<br>282<br>283                                    |
| ANNOTATION MONITOR<br>QUICK DIMENSION.<br>ASSOCIATIVE QDIM<br>MÅTTSÄTTNINGSSTILAR [D]<br>BYTA AKTIV MÅTTSÄTTNINGSSTIL<br>DIMSCALE<br>RIBBON-AVSNITTET CENTERLINES<br>CENTERMARK                                                           | 269<br>270<br>272<br>274<br>276<br>278<br>282<br>282<br>283<br>283                                    |
| ANNOTATION MONITOR<br>QUICK DIMENSION                                                                                                    | 269<br>270<br>272<br>274<br>276<br>278<br>282<br>282<br>283<br>283<br>283<br>283                      |
| ANNOTATION MONITOR<br>QUICK DIMENSION                                                                                                    | 269<br>270<br>272<br>274<br>274<br>276<br>278<br>282<br>282<br>283<br>283<br>283<br>284<br>286        |
| ANNOTATION MONITOR<br>QUICK DIMENSIONS<br>ASSOCIATIVE QDIM<br>MÅTTSÄTTNINGSSTILAR [D]<br>BYTA AKTIV MÅTTSÄTTNINGSSTIL<br>DIMSCALE<br>RIBBON-AVSNITTET CENTERLINES<br>CENTERMARK<br>CENTEREXE<br>CENTERLINES<br>HÄNVISNINGSPILAR - LEADERS | 269<br>270<br>272<br>274<br>274<br>276<br>278<br>282<br>283<br>283<br>283<br>284<br>286<br>287        |
| ANNOTATION MONITOR<br>QUICK DIMENSION                                                                                                    | 269<br>270<br>272<br>274<br>276<br>278<br>282<br>282<br>283<br>283<br>283<br>284<br>286<br>287<br>287 |

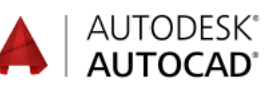

| REMOVE LEADER           |  |
|-------------------------|--|
| ALIGN                   |  |
| TOOL PALETTES - LEADERS |  |
| COLLECT                 |  |

## 

| POLYGON [POL]         |  |
|-----------------------|--|
| ELLIPSE [EL]          |  |
| PLINE/POLYLINE [PL]   |  |
| EDIT POLYLINE / PEDIT |  |
| SPLINE FIT            |  |
| DONUT                 |  |

#### 

| BREAK [BR]                 |  |
|----------------------------|--|
| BREAK AT POINT             |  |
| RECTANGULAR ARRAY [AR]     |  |
| POLAR ARRAY                |  |
| ARRAY - REPLACE ITEM       |  |
| ARRAY - EDIT SOURCE        |  |
| ARRAY - EDIT SINGLE OBJECT |  |
| COPY MED ARRAY             |  |
| PATH ARRAY                 |  |
| STRETCH [S]                |  |
| SCALE [SC]                 |  |
| MIRROR MI]                 |  |

#### 

### 

| CREATE BLOCK [B]           |  |
|----------------------------|--|
| INSERT [I]                 |  |
| EXPLODE [X]                |  |
| BLOCK EDITOR               |  |
| WRITE BLOCK [W]            |  |
| EXEMPEL PÅ DYNAMISKA BLOCK |  |
| DYNAMISKA BLOCK            |  |
| REPLACE                    |  |

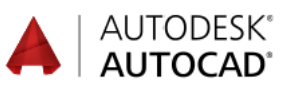

| SMART BLOCKS                                                                                                    |                                                                                                    |
|----------------------------------------------------------------------------------------------------|----------------------------------------------------------------------------------------------------|
| RENSA RITNINGEN                                                                                                    |                                                                                                    |
| PURGE [PU]                                                                                                    |                                                                                                    |
| DESIGNCENTER                                                                                                    |                                                                                                    |
| EXTERNA REFERENSER                                                                                                    |                                                                                                    |
| ATTACH                                                                                                    |                                                                                                    |
| PALETTEN EXTERNAL REFERENCES                                                                                                    |                                                                                                    |
| RELATIV/FULLSTANDIG SOKVAG                                                                                                    |                                                                                                    |
| VAXLA MELLAN ATTACH OCH OVERLAY                                                                                                    |                                                                                                    |
| DEFINIERA ATTRIBUT                                                                                                    |                                                                                                    |
| INSERT FIELD.                                                                                                    |                                                                                                    |
|                                                                                                    |                                                                                                    |
|                                                                                                    |                                                                                                    |
| MANAGE AI I KIBU I ES                                                                                                    |                                                                                                    |
| COUNT                                                                                                    |                                                                                                    |
| CEOMETDISKA VILLKOD                                                                                                    | 153                                                                                                    |
|                                                                                                    |                                                                                                    |
| RIBBON-AVSNITTET GEOMETRIC                                                                                                    |                                                                                                    |
| OVNING 1 - GEOMETRISKA VILLKOR                                                                                                    |                                                                                                    |
| OVNING 2 - GEOMETRISKA VILLKOR                                                                                                    |                                                                                                    |
| HIDE ALL OCH SHOW ALL                                                                                                    |                                                                                                    |
| DELETE CONSTRAINTS                                                                                                    |                                                                                                    |
|                                                                                                    | 470                                                                                                    |
| PAKAME I KISK MATISATINING                                                                                                    |                                                                                                    |
| RIBBON-AVSNITTET DIMENSIONAL                                                                                                    |                                                                                                    |
| PARAMETRISK MÅTTSÄTTNING - LINEAR                                                                                                    |                                                                                                    |
| PARAMETRISK MÅTTSÄTTNING - RADIUS                                                                                                    |                                                                                                    |
| DRIVEN DIMENSION                                                                                                    |                                                                                                    |
| FORANDRA PARAMETRISKT MÅTT                                                                                                    |                                                                                                    |
| AUTO CONSTRAIN                                                                                                    |                                                                                                    |
| ÖVNING - GEOMETRISKA VILLKOR                                                                                                    |                                                                                                    |
|                                                                                                    |                                                                                                    |
| OVNING - PARAMETRISK MÅTTSATTNING                                                                                                    |                                                                                                    |
| ÖVRICA KOMMANDON                                                                                                    |                                                                                                    |
| ÖVRIGA KOMMANDON                                                                                                    |                                                                                                    |
| ÖVRIGA KOMMANDON                                                                                                    |                                                                                                    |
| ÖVNING - PARAMETRISK MÄTTSATTNING<br>ÖVRIGA KOMMANDON<br>FÖRDELAR MED DYNAMIC INPUT<br>GRIPS                                                                                                    | 483<br>488<br>488<br>489                                                                                                    |
| ÖVRIGA KOMMANDON<br>FÖRDELAR MED DYNAMIC INPUT<br>FLYTTA MED GRIPS                                                                                                    |                                                                                                    |
| ÖVRIGA KOMMANDON<br>FÖRDELAR MED DYNAMIC INPUT<br>GRIPS<br>FLYTTA MED GRIPS<br>ROTERA MED GRIPS<br>SKALA OM MED CRIPS                                                                                                    | 483<br>488<br>488<br>489<br>491<br>492<br>492                                                                                                    |
| ÖVRIGA KOMMANDON                                                                                                    | 483<br>488<br>488<br>489<br>491<br>492<br>492<br>492                                                                                                    |
| OVNING - PARAMETRISK MATTSATTNING   ÖVRIGA KOMMANDON   FÖRDELAR MED DYNAMIC INPUT   GRIPS   FLYTTA MED GRIPS   ROTERA MED GRIPS   SKALA OM MED GRIPS   SPEGLA MED GRIPS   VONERA MED GRIPS                                                                                                    | 483<br>483<br>488<br>489<br>491<br>492<br>492<br>492<br>492                                                                                                    |
| OVNING - PARAMETRISK MATTSATTNING   ÖVRIGA KOMMANDON   FÖRDELAR MED DYNAMIC INPUT   GRIPS   FLYTTA MED GRIPS   ROTERA MED GRIPS   SKALA OM MED GRIPS   SPEGLA MED GRIPS   KOPIERA MED GRIPS   PADEPA MED GRIPS                                                                                                    | 483<br>488<br>488<br>489<br>491<br>492<br>492<br>492<br>492<br>493<br>493                                                                                                    |
| OVNING - PARAMETRISK MATTSATTNING   ÖVRIGA KOMMANDON   FÖRDELAR MED DYNAMIC INPUT   GRIPS   FLYTTA MED GRIPS   ROTERA MED GRIPS   SKALA OM MED GRIPS   SPEGLA MED GRIPS   KOPIERA MED GRIPS   RADERA MED GRIPS   MILL TELINK TIONEL LA GRIPS                                                                                                    | 483<br>488<br>488<br>489<br>491<br>492<br>492<br>492<br>492<br>493<br>493<br>493                                                                                                    |
| OVNING - PARAMETRISK MATTSATTNING<br>ÖVRIGA KOMMANDON<br>FÖRDELAR MED DYNAMIC INPUT<br>GRIPS<br>FLYTTA MED GRIPS<br>ROTERA MED GRIPS<br>SKALA OM MED GRIPS<br>SPEGLA MED GRIPS<br>KOPIERA MED GRIPS<br>RADERA MED GRIPS<br>MULTIFUNKTIONELLA GRIPS<br>ISOL ATE                                                                                                    | 483<br>488<br>488<br>489<br>491<br>492<br>492<br>492<br>492<br>493<br>493<br>493<br>494                                                                                                    |
| OVNING - PARAMETRISK MATTSATTNING   ÖVRIGA KOMMANDON   FÖRDELAR MED DYNAMIC INPUT   GRIPS   FLYTTA MED GRIPS   ROTERA MED GRIPS   SKALA OM MED GRIPS   SPEGLA MED GRIPS   KOPIERA MED GRIPS   RADERA MED GRIPS   MULTIFUNKTIONELLA GRIPS   ISOLATE   FREEHAND REVISION CLOUD                                                                                                    | 483<br>488<br>488<br>489<br>491<br>492<br>492<br>492<br>492<br>493<br>493<br>493<br>494<br>496<br>496                                                                                                    |
| OVNING - PARAMETRISK MATTSATTNING   ÖVRIGA KOMMANDON   FÖRDELAR MED DYNAMIC INPUT   GRIPS   FLYTTA MED GRIPS   ROTERA MED GRIPS   SKALA OM MED GRIPS   SPEGLA MED GRIPS   KOPIERA MED GRIPS   RADERA MED GRIPS   MULTIFUNKTIONELLA GRIPS   ISOLATE   FREEHAND REVISION CLOUD   RECTANGUL AR REVISION CLOUD                                                                                                    | 483<br>488<br>488<br>489<br>491<br>492<br>492<br>492<br>492<br>493<br>493<br>493<br>493<br>494<br>496<br>499<br>501                                                                                                    |
| OVNING - PARAMETRISK MATTSATTNING   ÖVRIGA KOMMANDON   FÖRDELAR MED DYNAMIC INPUT   GRIPS   FLYTTA MED GRIPS   ROTERA MED GRIPS   SKALA OM MED GRIPS   SPEGLA MED GRIPS   SPEGLA MED GRIPS   RADERA MED GRIPS   MULTIFUNKTIONELLA GRIPS   ISOLATE   FREEHAND REVISION CLOUD   POLYGONAL REVISION CLOUD                                                                                                    | 483<br>488<br>488<br>489<br>491<br>492<br>492<br>492<br>492<br>493<br>493<br>493<br>493<br>494<br>496<br>499<br>501<br>502                                                                                                    |
| OVNING - PARAMETRISK MATTSATTNING   ÖVRIGA KOMMANDON   FÖRDELAR MED DYNAMIC INPUT   GRIPS   FLYTTA MED GRIPS   ROTERA MED GRIPS   SKALA OM MED GRIPS   SVEGLA MED GRIPS   SPEGLA MED GRIPS   RADERA MED GRIPS   MULTIFUNKTIONELLA GRIPS   ISOLATE   FREEHAND REVISION CLOUD   RECTANGULAR REVISION CLOUD   POLYGONAL REVISION CLOUD   FDITER A REVIDERINGSMOL N                                                                                                    | 483<br>488<br>488<br>489<br>491<br>492<br>492<br>492<br>492<br>493<br>493<br>493<br>493<br>493<br>494<br>496<br>499<br>501<br>502<br>503                                                                                            |
| OVNING - PARAMETRISK MATTSATTNING<br>ÖVRIGA KOMMANDON<br>FÖRDELAR MED DYNAMIC INPUT<br>GRIPS<br>FLYTTA MED GRIPS<br>ROTERA MED GRIPS<br>SKALA OM MED GRIPS<br>SPEGLA MED GRIPS<br>KOPIERA MED GRIPS<br>RADERA MED GRIPS<br>MULTIFUNKTIONELLA GRIPS<br>ISOLATE<br>FREEHAND REVISION CLOUD<br>RECTANGULAR REVISION CLOUD<br>POLYGONAL REVISION CLOUD<br>EDITERA REVIDERINGSMOLN<br>SKFTCH                                                                                                    | 483<br>488<br>488<br>489<br>491<br>492<br>492<br>492<br>492<br>493<br>493<br>493<br>493<br>493<br>494<br>496<br>499<br>501<br>502<br>503<br>505                                                                                     |
| OVNING - PARAMETRISK MATTSATTNING   ÖVRIGA KOMMANDON   FÖRDELAR MED DYNAMIC INPUT   GRIPS   FLYTTA MED GRIPS   ROTERA MED GRIPS   SKALA OM MED GRIPS   SKALA OM MED GRIPS   SPEGLA MED GRIPS   KOPIERA MED GRIPS   MULTIFUNKTIONELLA GRIPS   ISOLATE   FREEHAND REVISION CLOUD   RECTANGULAR REVISION CLOUD   POLYGONAL REVISION CLOUD   EDITERA REVIDERINGSMOLN   SKETCH   REGION                                                                                                    | 483<br>488<br>488<br>488<br>489<br>491<br>492<br>492<br>492<br>492<br>493<br>493<br>493<br>493<br>494<br>494<br>496<br>501<br>502<br>503<br>505<br>508                                                                              |
| OVNING - PARAMETRISK MATTSATTNING   ÖVRIGA KOMMANDON   FÖRDELAR MED DYNAMIC INPUT   GRIPS   FLYTTA MED GRIPS   ROTERA MED GRIPS   SKALA OM MED GRIPS   SPEGLA MED GRIPS   KOPIERA MED GRIPS   RADERA MED GRIPS   MULTIFUNKTIONELLA GRIPS   ISOLATE   FREEHAND REVISION CLOUD   RECTANGULAR REVISION CLOUD   POLYGONAL REVISION CLOUD   EDITERA REVIDERINGSMOLN   SKETCH   REGION   TABLE - SKAPA TABELLER                                                                                                    | 483<br>488<br>488<br>488<br>489<br>491<br>492<br>492<br>492<br>492<br>493<br>493<br>493<br>494<br>496<br>499<br>501<br>502<br>503<br>505<br>508<br>510                                                                              |
| OVNING - PARAMETRISK MATTSATTNING   ÖVRIGA KOMMANDON   FÖRDELAR MED DYNAMIC INPUT   GRIPS   FLYTTA MED GRIPS   ROTERA MED GRIPS   SKALA OM MED GRIPS   SPEGLA MED GRIPS   KOPIERA MED GRIPS   RADERA MED GRIPS   MULTIFUNKTIONELLA GRIPS   ISOLATE   FREEHAND REVISION CLOUD   RECTANGULAR REVISION CLOUD   POLYGONAL REVISION CLOUD   EDITERA REVIDERINGSMOLN   SKETCH   REGION   TABLE - SKAPA TABELLER                                                                                                    | 483<br>483<br>488<br>489<br>491<br>492<br>492<br>492<br>492<br>493<br>493<br>493<br>493<br>493<br>494<br>496<br>499<br>501<br>502<br>503<br>505<br>508<br>508<br>510<br>512                                                         |
| OVNING - PARAMETRISK MATTSATTNING   ÖVRIGA KOMMANDON   FÖRDELAR MED DYNAMIC INPUT   GRIPS   FLYTTA MED GRIPS   ROTERA MED GRIPS   SKALA OM MED GRIPS   SPEGLA MED GRIPS   KOPIERA MED GRIPS   RADERA MED GRIPS   MULTIFUNKTIONELLA GRIPS   ISOLATE   FREEHAND REVISION CLOUD   POLYGONAL REVISION CLOUD   POLYGONAL REVISION CLOUD   EDITERA REVIDERINGSMOLN   SKETCH   REGION   TABLE - SKAPA TABELLER   FÖRÄNDRA BEFINTLIG TABELL   FÖRÄNDRA BEFINTLIG TABELL MED GRIPS                                                                                                    | 483<br>483<br>488<br>489<br>491<br>492<br>492<br>492<br>492<br>493<br>493<br>493<br>493<br>493<br>494<br>496<br>499<br>501<br>502<br>503<br>505<br>508<br>505<br>508<br>510<br>512                                                  |
| OVNING - PARAMETRISK MATTSATTNING   ÖVRIGA KOMMANDON   FÖRDELAR MED DYNAMIC INPUT   GRIPS   FLYTTA MED GRIPS   ROTERA MED GRIPS   SKALA OM MED GRIPS   SPEGLA MED GRIPS   KOPIERA MED GRIPS   RADERA MED GRIPS   MULTIFUNKTIONELLA GRIPS   ISOLATE   FREEHAND REVISION CLOUD   POLYGONAL REVISION CLOUD   POLYGONAL REVISION CLOUD   EDITERA REVIDERINGSMOLN   SKETCH   REGION   TABLE - SKAPA TABELLER   FÖRÄNDRA BEFINTLIG TABELL   FÖRÄNDRA BEFINTLIG TABELL MED GRIPS                                                                                                    | 483<br>483<br>488<br>489<br>491<br>492<br>492<br>492<br>492<br>493<br>493<br>493<br>493<br>494<br>496<br>499<br>501<br>502<br>503<br>505<br>508<br>505<br>508<br>510<br>512<br>513<br>513                                           |
| OVNING - PARAMETRISK MATTSATTNING   ÖVRIGA KOMMANDON   FÖRDELAR MED DYNAMIC INPUT.   GRIPS   FLYTTA MED GRIPS   ROTERA MED GRIPS.   SKALA OM MED GRIPS.   SPEGLA MED GRIPS.   SPEGLA MED GRIPS.   KOPIERA MED GRIPS.   RADERA MED GRIPS.   MULTIFUNKTIONELLA GRIPS.   ISOLATE   FREEHAND REVISION CLOUD.   RECTANGULAR REVISION CLOUD.   POLYGONAL REVISION CLOUD   EDITERA REVIDERINGSMOLN   SKETCH.   REGION.   TABLE - SKAPA TABELLER   FÖRÄNDRA BEFINTLIG TABELL   FÖRÄNDRA BEFINTLIG TABELL MED GRIPS   TRAY SETTINGS   TOOLTIPMERGE                                                                                                    | 483<br>483<br>488<br>489<br>491<br>492<br>492<br>492<br>492<br>493<br>493<br>493<br>493<br>493<br>494<br>496<br>499<br>501<br>502<br>503<br>503<br>505<br>508<br>505<br>508<br>510<br>512<br>513<br>515<br>516                      |
| OVNING - PARAMETRISK MATTSATTNING   ÖVRIGA KOMMANDON   FÖRDELAR MED DYNAMIC INPUT   GRIPS   FLYTTA MED GRIPS   ROTERA MED GRIPS   SKALA OM MED GRIPS   SKALA OM MED GRIPS   SKALA OM MED GRIPS   ROTERA MED GRIPS   RADERA MED GRIPS   RADERA MED GRIPS   RADERA MED GRIPS   RADERA MED GRIPS   RADERA MED GRIPS   RADERA MED GRIPS   RADERA MED GRIPS   RADERA MED GRIPS   RECTANGULAR REVISION CLOUD.   POLYGONAL REVISION CLOUD   POLYGONAL REVISION CLOUD   POLYGONAL REVISION CLOUD   POLYGONAL REVISION CLOUD   EDITERA REVIDERINGSMOLN   SKETCH   REGION.   TABLE - SKAPA TABELLER   FÖRÄNDRA BEFINTLIG TABELL   FÖRÄNDRA BEFINTLIG TABELL MED GRIPS   TRAY SETTINGS   TOOLTIPMERGE   FLERA RITNINGAR ÖPPNA SAMTIDIGT                                                                                                    | 483<br>483<br>488<br>488<br>489<br>491<br>492<br>492<br>492<br>492<br>493<br>493<br>493<br>493<br>494<br>496<br>499<br>501<br>502<br>503<br>505<br>508<br>510<br>512<br>513<br>515<br>516<br>517                                    |
| OVNING - PARAMETRISK MATTSATTNING<br>ÖVRIGA KOMMANDON<br>FÖRDELAR MED DYNAMIC INPUT.<br>GRIPS<br>FLYTTA MED GRIPS<br>ROTERA MED GRIPS<br>SKALA OM MED GRIPS<br>SKALA OM MED GRIPS<br>KOPIERA MED GRIPS<br>RADERA MED GRIPS<br>MULTIFUNKTIONELLA GRIPS<br>ISOLATE<br>FREEHAND REVISION CLOUD<br>RECTANGULAR REVISION CLOUD<br>POLYGONAL REVISION CLOUD<br>EDITERA REVIDERINGSMOLN<br>SKETCH<br>REGION<br>TABLE - SKAPA TABELLER<br>FÖRÄNDRA BEFINTLIG TABELL MED GRIPS<br>TOOLTIPMERGE<br>FLERA RITNINGAR ÖPPNA SAMTIDIGT<br>SNABBÖPPNA RITNINGAR                                                                                                    | 483<br>488<br>488<br>488<br>488<br>488<br>489<br>492<br>492<br>492<br>492<br>492<br>493<br>493<br>493<br>493<br>494<br>494<br>494<br>494<br>494<br>494<br>495<br>501<br>502<br>503<br>505<br>508<br>510<br>515<br>516<br>517<br>519 |
| OVNING - PARAMETRISK MATTSATTNING<br>ÖVRIGA KOMMANDON<br>FÖRDELAR MED DYNAMIC INPUT<br>GRIPS<br>FLYTTA MED GRIPS<br>ROTERA MED GRIPS<br>SKALA OM MED GRIPS<br>SKALA OM MED GRIPS<br>SVEGLA MED GRIPS<br>RADERA MED GRIPS<br>RADERA MED GRIPS<br>MULTIFUNKTIONELLA GRIPS<br>ISOLATE<br>FREEHAND REVISION CLOUD<br>RECTANGULAR REVISION CLOUD<br>POLYGONAL REVISION CLOUD<br>EDITERA REVIDERINGSMOLN<br>SKETCH<br>REGION<br>TABLE - SKAPA TABELLER<br>FÖRÄNDRA BEFINTLIG TABELL<br>FÖRÄNDRA BEFINTLIG TABELL MED GRIPS<br>TRAY SETTINGS<br>TOOLTIPMERGE<br>FLERA RITNINGAR ÖPPNA SAMTIDIGT<br>SNABBÖPPNA RITNINGAR                                                                                                    | 483<br>483<br>488<br>488<br>489<br>491<br>492<br>492<br>492<br>492<br>493<br>493<br>493<br>494<br>496<br>499<br>501<br>502<br>503<br>505<br>508<br>510<br>512<br>513<br>515<br>516<br>517<br>519<br>520                             |
| OVNING - PARAMETRISK MATTSATTNING<br>ÖVRIGA KOMMANDON<br>FÖRDELAR MED DYNAMIC INPUT<br>GRIPS<br>FLYTTA MED GRIPS<br>ROTERA MED GRIPS<br>SKALA OM MED GRIPS<br>SKALA OM MED GRIPS<br>SVEGLA MED GRIPS<br>KOPIERA MED GRIPS<br>RADERA MED GRIPS<br>MULTIFUNKTIONELLA GRIPS<br>ISOLATE<br>FREEHAND REVISION CLOUD<br>RECTANGULAR REVISION CLOUD<br>POLYGONAL REVISION CLOUD<br>EDITERA REVIDERINGSMOLN<br>SKETCH<br>REGION<br>TABLE - SKAPA TABELLER<br>FÖRÄNDRA BEFINTLIG TABELL<br>FÖRÄNDRA BEFINTLIG TABELL MED GRIPS<br>TRAY SETTINGS<br>TOOLTIPMERGE<br>FLERA RITNINGAR ÖPPNA SAMTIDIGT<br>SNABBÖPPNA RITNINGAR<br>SELECT FILE<br>PARTIAL OPEN                                                                                                    | 483<br>483<br>488<br>488<br>489<br>491<br>492<br>492<br>492<br>492<br>493<br>493<br>493<br>493<br>494<br>496<br>499<br>501<br>502<br>503<br>505<br>508<br>510<br>512<br>513<br>515<br>516<br>517<br>519<br>520<br>521               |
| OVNING - PARAMETRISK MATTSATTNING   ÖVRIGA KOMMANDON   FÖRDELAR MED DYNAMIC INPUT   GRIPS   FLYTTA MED GRIPS   ROTERA MED GRIPS   SKALA OM MED GRIPS   SPEGLA MED GRIPS   SPEGLA MED GRIPS   RADERA MED GRIPS   RADERA MED GRIPS   RADERA MED GRIPS   MULTIFUNKTIONELLA GRIPS   ISOLATE   FREEHAND REVISION CLOUD   RECTANGULAR REVISION CLOUD   POLYGONAL REVISION CLOUD   POLYGONAL REVISION CLOUD   EDITERA REVIDERINGSMOLN   SKETCH   REGION   TABLE - SKAPA TABELLER   FÖRÄNDRA BEFINTLIG TABELL MED GRIPS   TOOLTIPMERGE   FLERA RITNINGAR ÖPPNA SAMTIDIGT   SNABBÖPPNA RITNINGAR   SELECT FILE   PARTIAL OPEN   PARTIAL LOAD                                                                                                    | 483<br>483<br>488<br>488<br>489<br>491<br>492<br>492<br>492<br>492<br>493<br>493<br>493<br>493<br>494<br>496<br>499<br>501<br>502<br>503<br>505<br>508<br>510<br>512<br>513<br>515<br>516<br>517<br>519<br>520<br>521<br>522        |
| OVNING - PARAMETRISK MATTSATTNING   ÖVRIGA KOMMANDON   FÖRDELAR MED DYNAMIC INPUT   GRIPS   FLYTTA MED GRIPS   ROTERA MED GRIPS   SKALA OM MED GRIPS   SPEGLA MED GRIPS   SPEGLA MED GRIPS   RADERA MED GRIPS   RADERA MED GRIPS   RADERA MED GRIPS   RADERA MED GRIPS   RADERA MED GRIPS   MULTIFUNKTIONELLA GRIPS   ISOLATE   FREEHAND REVISION CLOUD   POLYGONAL REVISION CLOUD   POLYGONAL REVISION CLOUD   POLY | 483<br>488<br>488<br>488<br>489<br>491<br>492<br>492<br>492<br>492<br>493<br>493<br>493<br>493<br>493<br>501<br>502<br>503<br>505<br>508<br>510<br>512<br>513<br>515<br>516<br>517<br>519<br>520<br>521<br>522<br>523               |

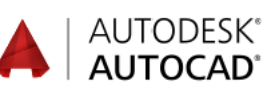

| TIPS & KNEP                            | 526 |
|----------------------------------------|-----|
| ÖPPNA RITNINGAR VIA UTFORSKAREN        |     |
| KOPIERA MELLAN RITNINGAR               |     |
| SAMMA BREDD PÅ FLERA TEXTER            | 530 |
| ÄNDRA BREDD PÅ BEFINTLIGA TEXTER       |     |
| SPECIALTECKEN                          |     |
| UNITS                                  | 532 |
| FUNKTIONEN CYCLE                       | 533 |
| SELECTION CYCLING                      | 534 |
| OOPS                                   |     |
| REGEN                                  |     |
| KORTKOMMANDON I AUTOCAD                |     |
| MER OM GRÄNSSNITT                      | 542 |
| WORKSPACES-GRÄNSSNITT                  |     |
| TA BORT/FRAM KOMMANDOFÖNSTRET          |     |
| HÖGERKLICK - INSTÄLLNINGAR             |     |
| HÖGERKLICK GER OLIKA MENYER            |     |
| SAVE AS SETTINGS                       | 551 |
| DRAWING PROPERTIES                     | 552 |
| FILTYPER                               | 554 |
| EGNA MENYER                            |     |
| SKAPA EGNA MENVER RIBBONS OCH PALETTER | 556 |
| SKAPA FGFT WORKSPACE                   |     |
| LOCK LOCATION                          | 558 |
| WORKSPACE SETTINGS                     |     |
| CUIX OCH MNR-FILERNA                   |     |
| ÅTERSTÄLLA AUTOCADS GRUNDUTSEENDE      |     |
| SKAPA EGEN MENYFLIK                    |     |
| SKAPA EGET RIBBON-AVSNITT              |     |
| SKAPA EGNA KNAPPAR                     | 573 |
| ÖVNINGAR                               |     |
| ORDLISTA                               | 607 |
| SAKREGISTER                            | 610 |